Asset Tracker - TQ394

## **Get started**

Svenska/Norsk/English

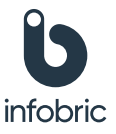

Version 2.0

## Kom igång

- 1. Tryck och håll in knappen på din Asset Tracker tills båda dioderna lyser.
- 2. Ladda ner appen genom att skanna QR koden och följ instruktionerna där.

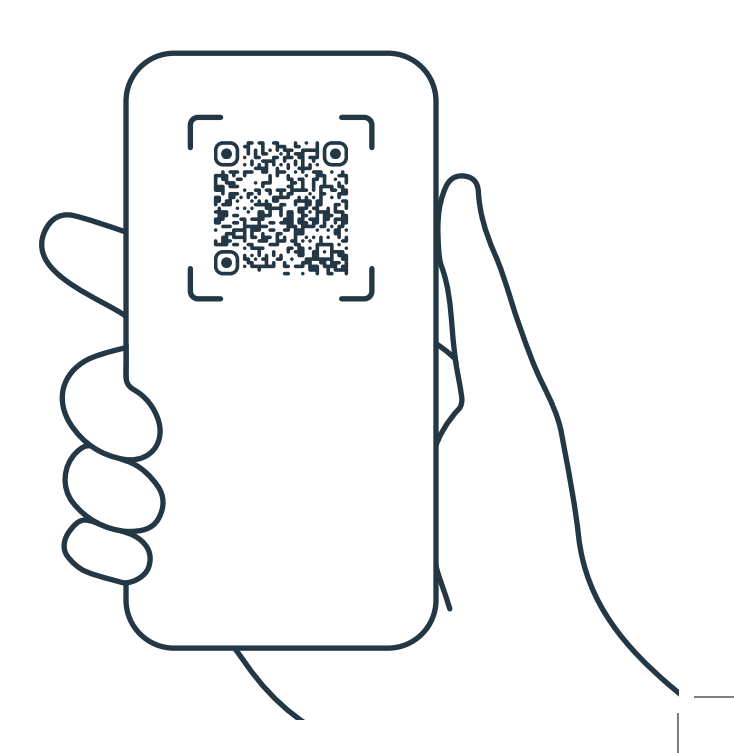

### Bra att veta

#### Placering

För bästa möjliga signalstyrka ska enheten monteras med knappen och dioderna uppåt och med klar sikt mot himlen.

#### Positionsfrekvens

Enheten skickar in sin position en gång om dygnet.

#### Position under dåliga förhållanden

Om enheten inte lyckats få sin position via GNSS-satelliter så skickas en grovt estimerad position baserad på vilka basstationer enheten har kontakt med.

#### **Batteristatus**

Du ser enhetens batteristatus i appen. När batteriet är slut så erbjuds du en ny enhet. Därefter gör du ett enhetsbyte och skickar tillbaka din gamla Asset Tracker till Infobric.

## Kom i gang

- 1. Trykk og hold inne knappen på Asset Tracker til begge LED-lampene lyser.
- 2. Last ned appen ved å skanne QR-koden og følg instruksjonene der.

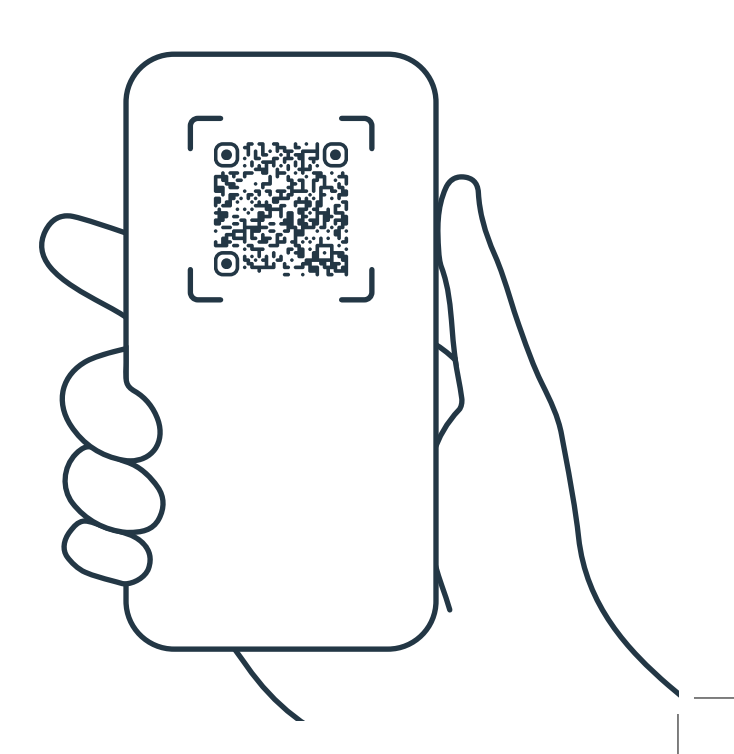

## Godt å vite

#### Plassering

For best mulig signalstyrke skal enheten monteres med knappen og diodene oppover og med klar sikt mot himmelen.

#### Posisjonsfrekvens

Enheten sender inn sin posisjon én gang i døgnet.

#### Posisjon under dårlige forhold

Hvis enheten ikke klarer å få sin posisjon via GNSS-satellitter, sendes en grovt estimert posisjon basert på hvilke basestasjoner enheten har kontakt med.

#### **Batteristatus**

Du ser enhetens batteristatus i appen. Når batteriet er tomt, tilbys du en ny enhet. Deretter gjør du et enhetsbytte og sender tilbake din gamle Asset Tracker til Infobric.

## **Get started**

- 1. Press and hold the button on your Asset Tracker until both LEDs light up.
- 2. Download the app by scanning the QR code and follow the instructions there.

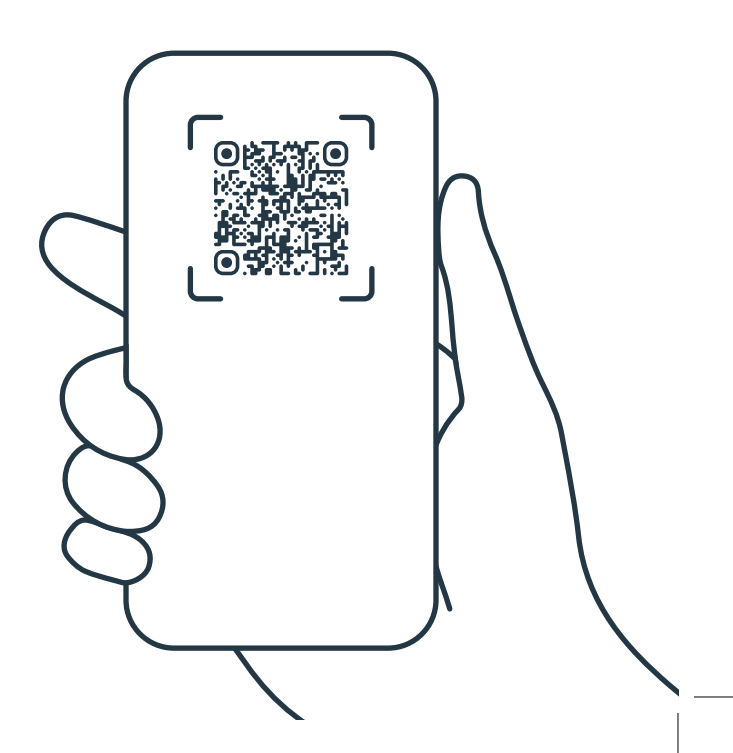

## Good to know

#### Placement

To achieve the best possible signal strength, the device should be mounted with the button and diodes facing upward and with a clear view of the sky.

#### **Position Frequency**

The device sends its location once per day.

#### **Position in Poor Conditions**

If the device is unable to get its position via GNSS satellites, an estimated position is sent based on the base stations the device is connected to.

#### **Battery Status**

You can see the device's battery status in the app. When the battery is empty, you will be offered a new device. After that, you perform a device exchange and send your old Asset Tracker back to Infobric.

# **Get in touch**

To chat with us, login and press "Support".

If you don't have an account or can't login, you can still chat with us at: support.infobricfleet.com

For other questions, please email: support@infobricfleet.se

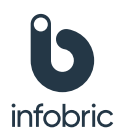